Hükümlü ve Tutuklu Hesabına, Görüntülü Görüşme İçin Gerekli Para Yatırma İşlemi, Vakıfbank ATM'lerinden Yapılmaktadır.

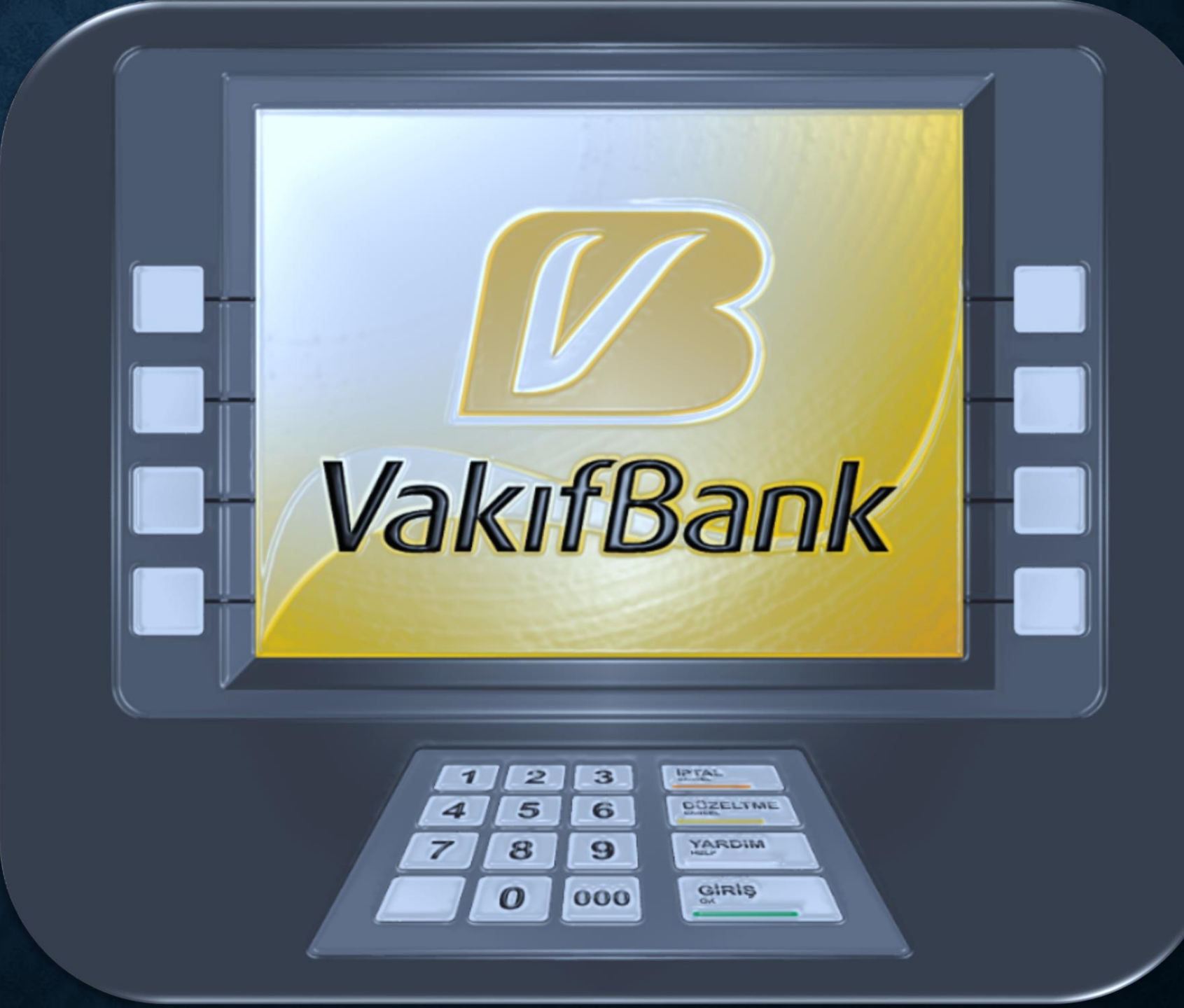

## <u>1. Adım</u>

Bankamatik ekranında GİRİŞ tuşuna basınız. Açılan pencereden Kartsız İşlemler tuşuna basınız.

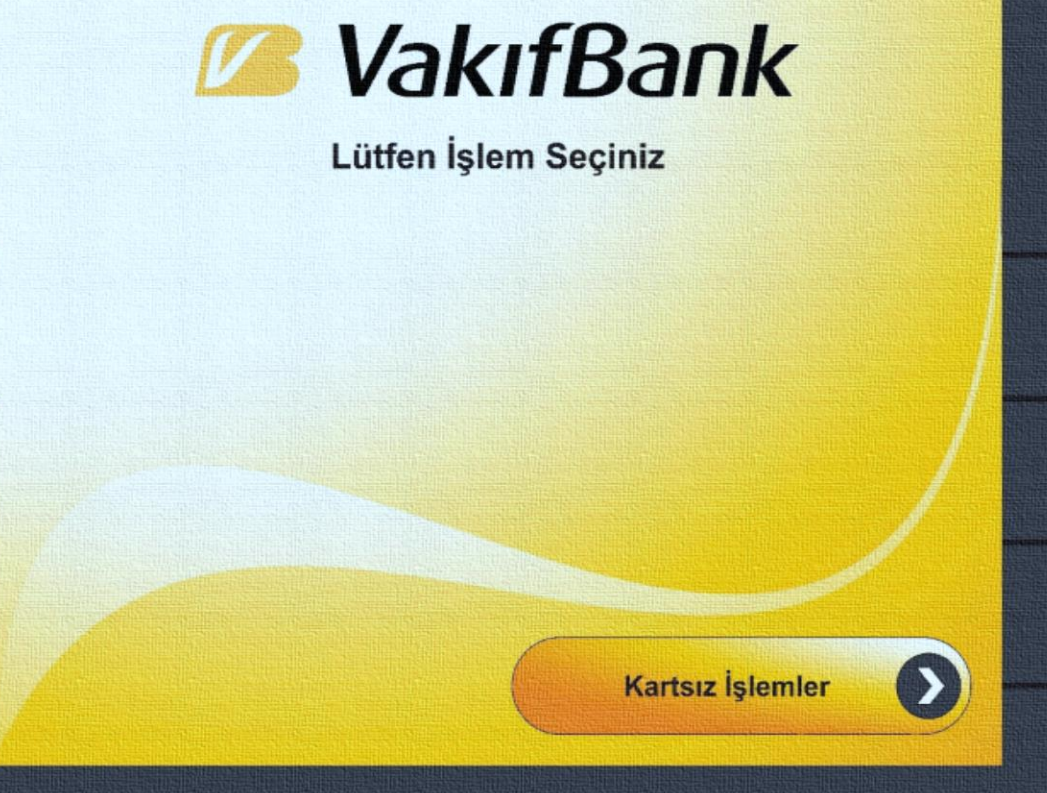

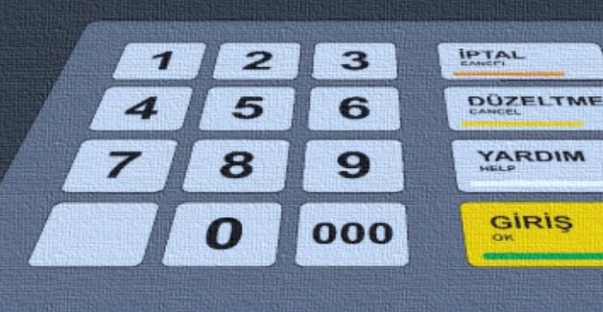

### <u>2. Adım</u>

Nakit Para Yatırmalı İşlemler tuşuna basınız.

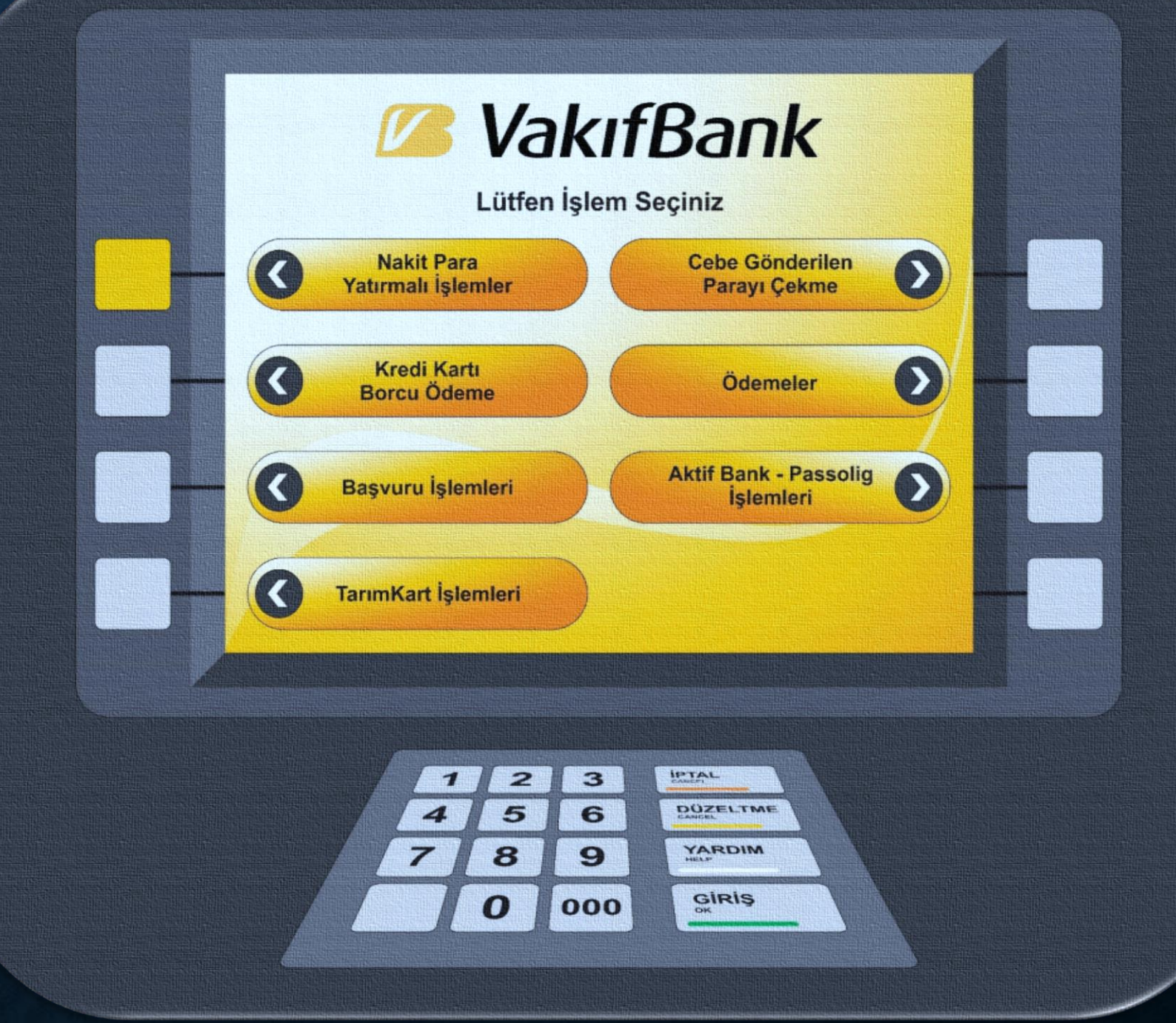

# <u>3. Adım</u>

<mark>Ön Ödemeli Kart Para</mark> Yatırma tuşuna basınız.

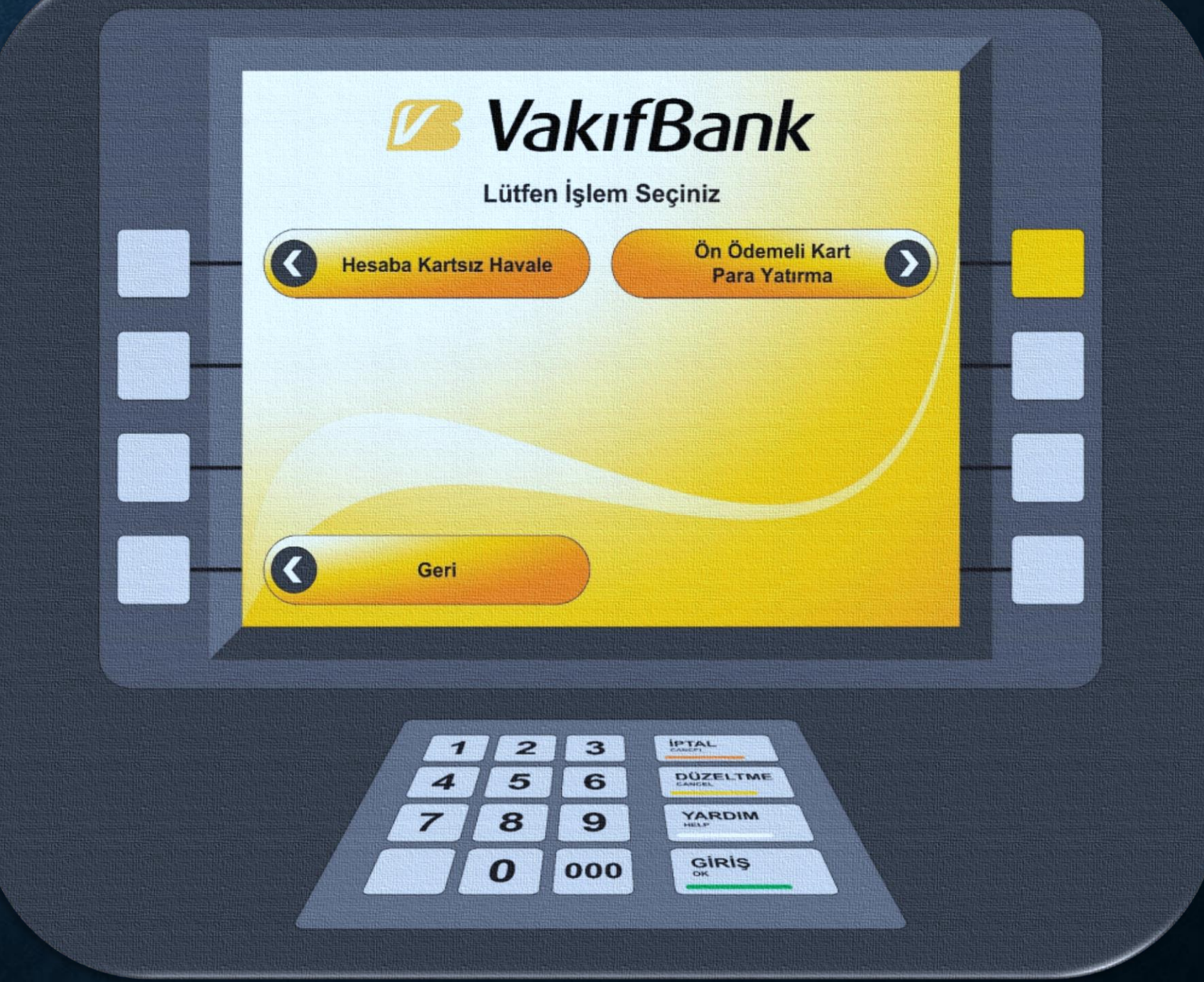

#### <u>4. Adım</u>

Kendinize ait T.C. Kimlik Numarasını girip, GİRİŞ tuşuna basınız.

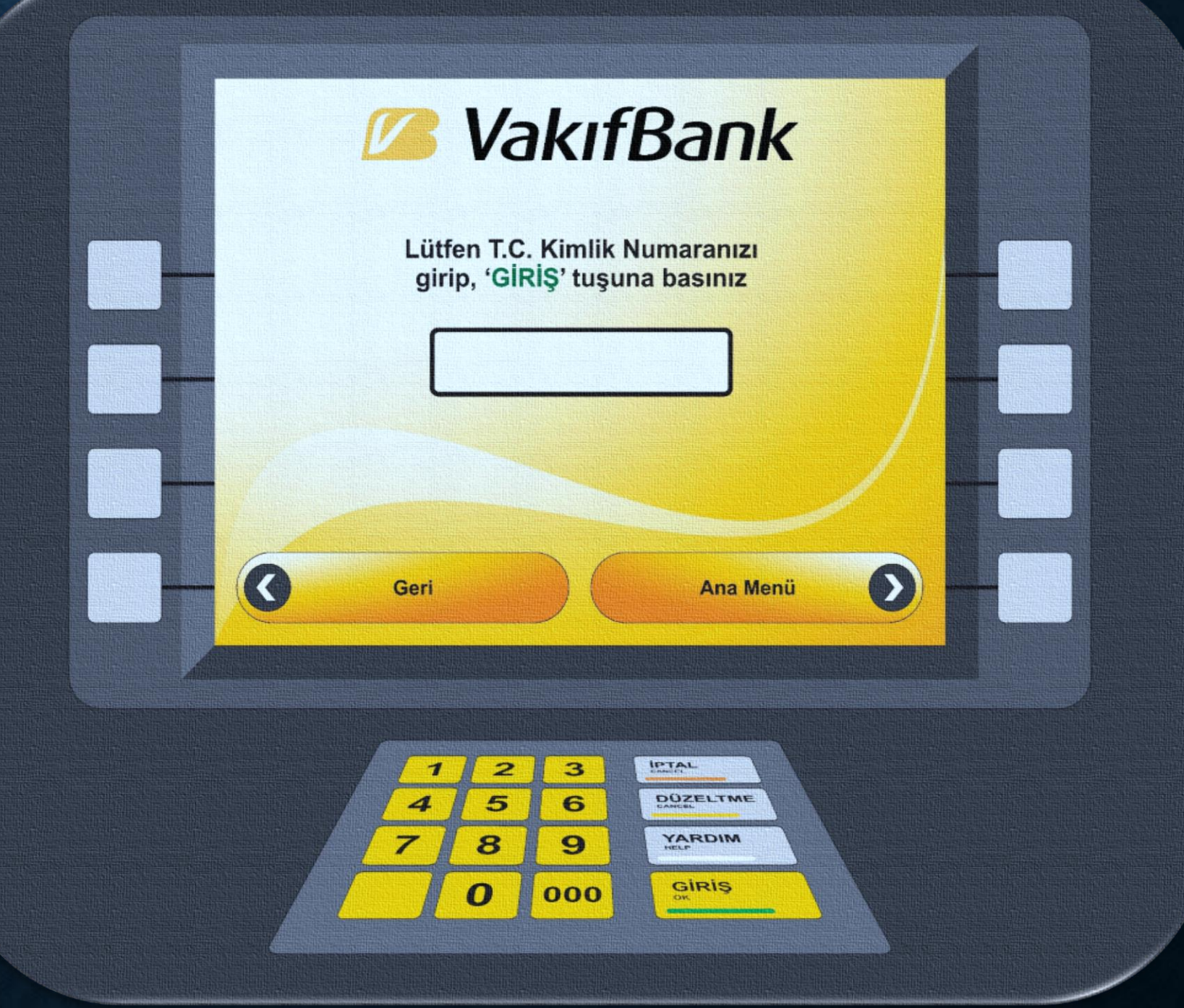

#### <u>5. Adım</u>

"Cep Telefon
Numaranızı" girip GİRİŞ
tuşuna basınız.
Cep telefon numaranızı
girerken başına "O"
koymayınız.

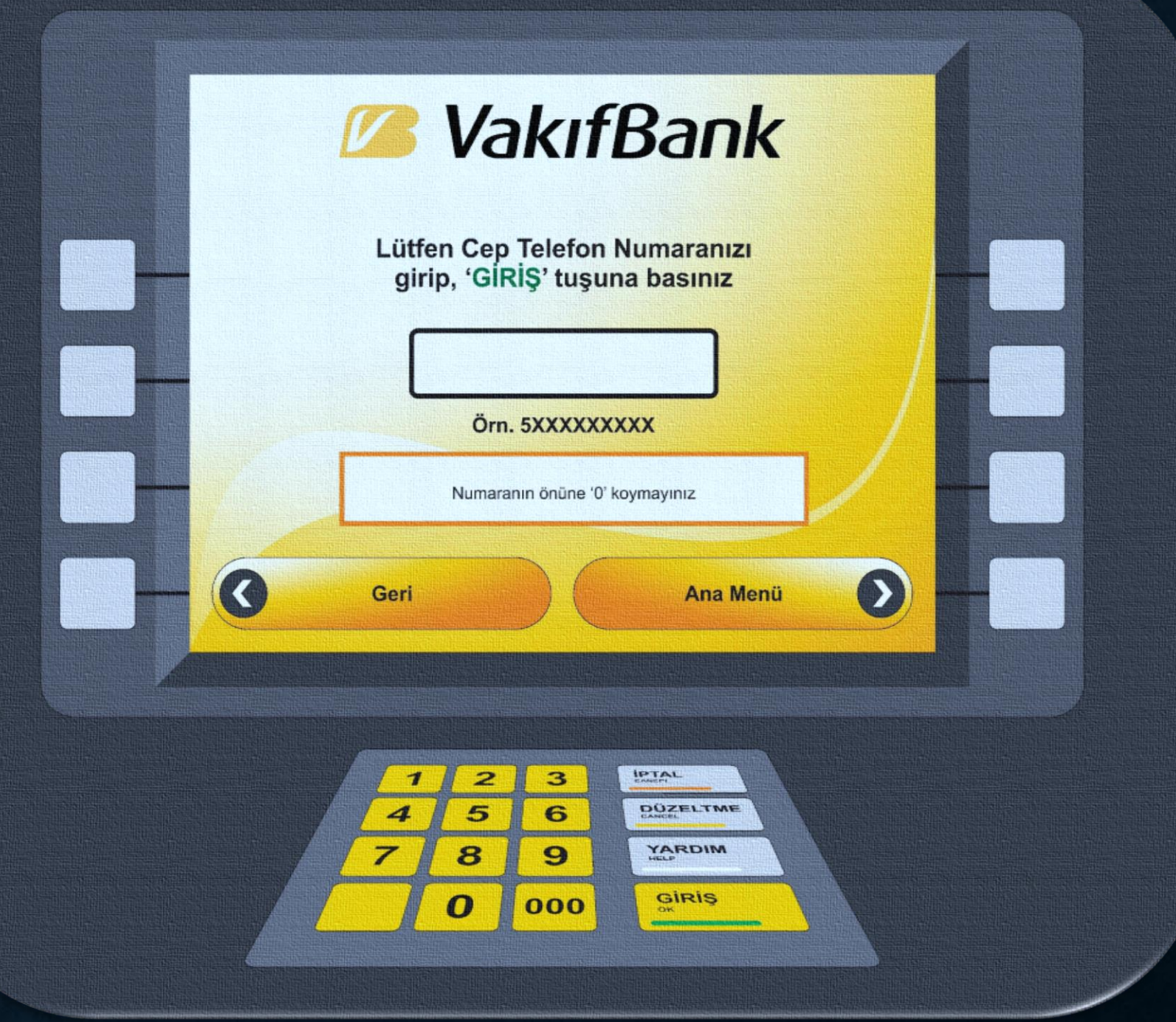

#### <u>6. Adım</u>

T.C. Kimlik Numarası ile Para Yatır / Kart Numarası ile Para Yatır / Hükümlü Numarası ile Para Yatır seçeneklerinden hangisi ile para yatırılacaksa, ilgili seçeneğin tuşuna basınız.

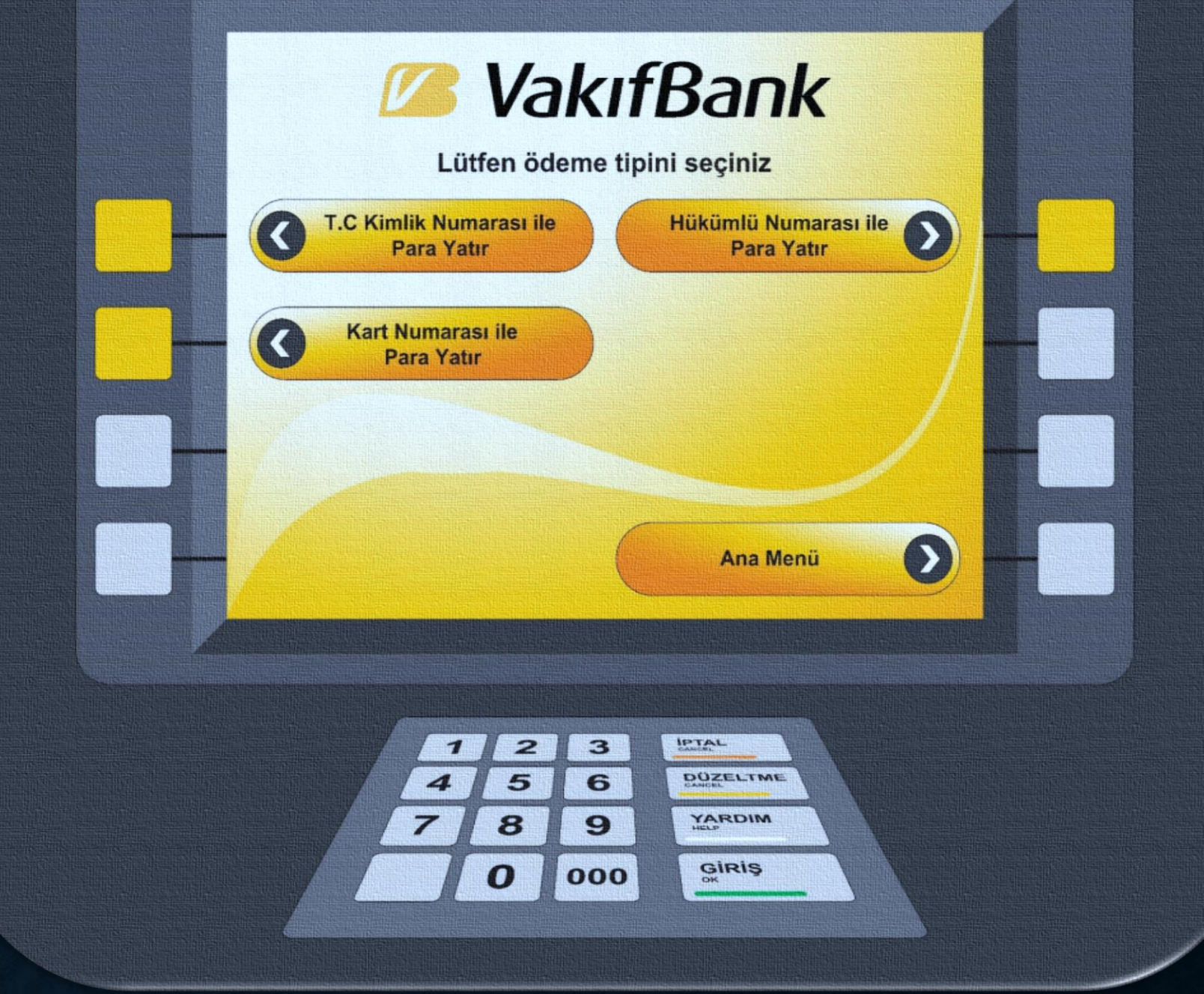

# <u>7. Adım</u>

T.C. Kimlik Numarası ile Para Yatır seçildiyse, hükümlü/tutukluya ait 11 haneli T.C. Kimlik Numarasını, Kart Numarası ile Para Yatır seçildiyse, 16 haneli kart numarasını, Hükümlü Numarası ile Para Yatır seçildiyse, hükümlü/tutukluya ait 8-9 haneli hükümlü numarasını girip **GİRİŞ** tușuna basınız.

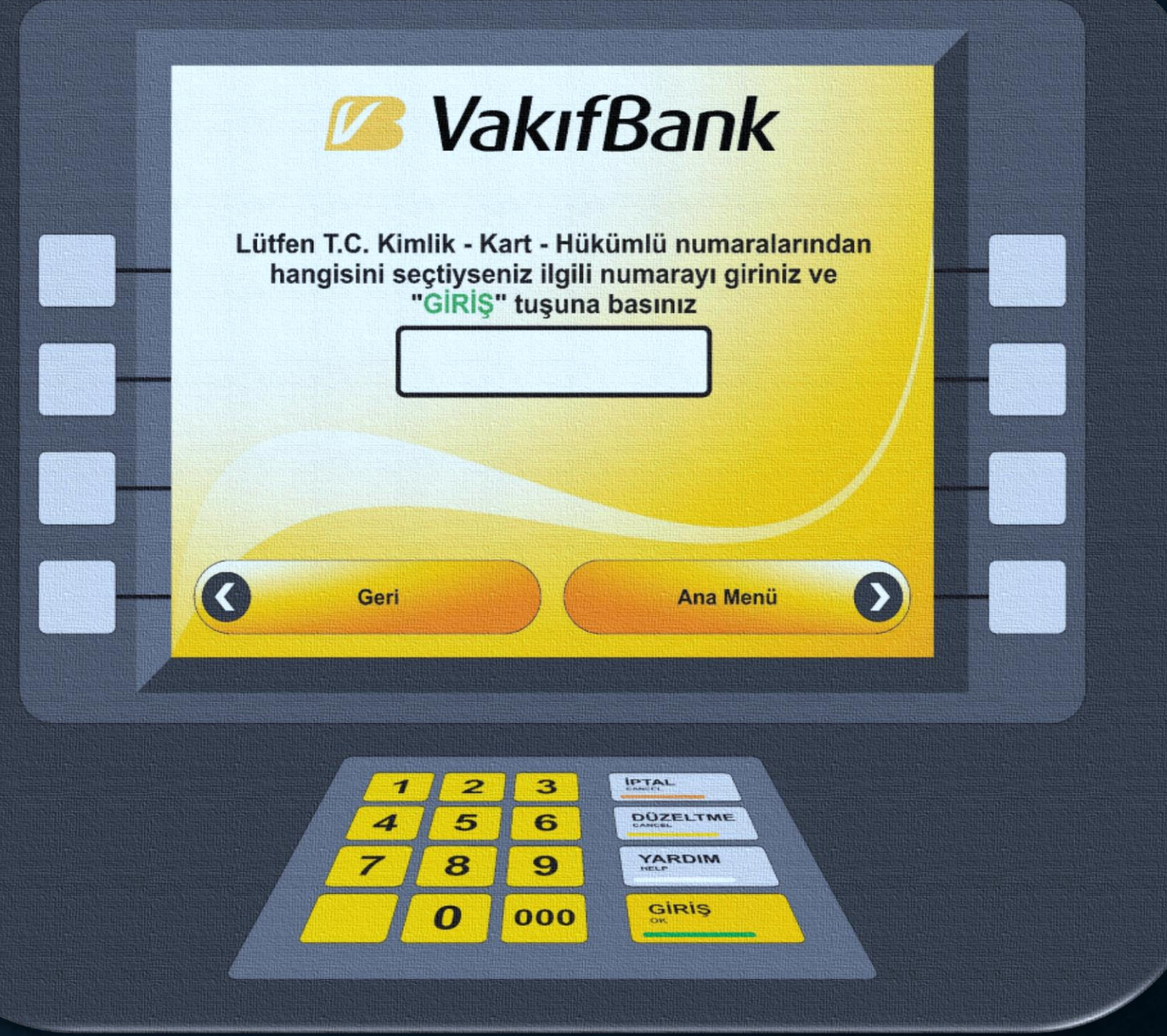

# Lütfen Bekleyiniz İşleminiz Yapılıyor

Bu ekranda, para yatırma işlemi için girilen bilgiler kontrol edilmektedir.

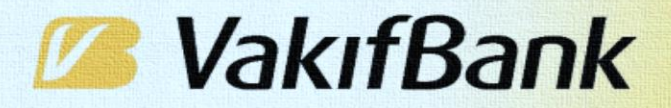

Lütfen Bekleyiniz İşleminiz Yapılıyor

# www.vakifbank.com.tr 444 0 724

3

6

9

000

5

IPTAL

DÜZELTME

YARDIM

GIRIS

## <u>8. Adım</u>

Yatırılacak parayı, para yatırma haznesine ekranda gösterildiği gibi yerleştiriniz.

Para sayma işlemi tamamlanınca, yatırılan tutar görünecektir. VakifBank

Lütfen paranızı para yatırma bölmesine örnekteki gibi yerleştiriniz

IPTAL

DÜZELTME

YARDIM

GIRIS

3

6

9

000

#### <u>9. Adım</u>

Yatırılan para miktar ve adetlerini kontrol ederek, herhangi bir hata yoksa Onay tuşuna basınız. Onaya bastıktan sonra, paranın yatırılacağı kişiye ait bilgiler görünecektir.

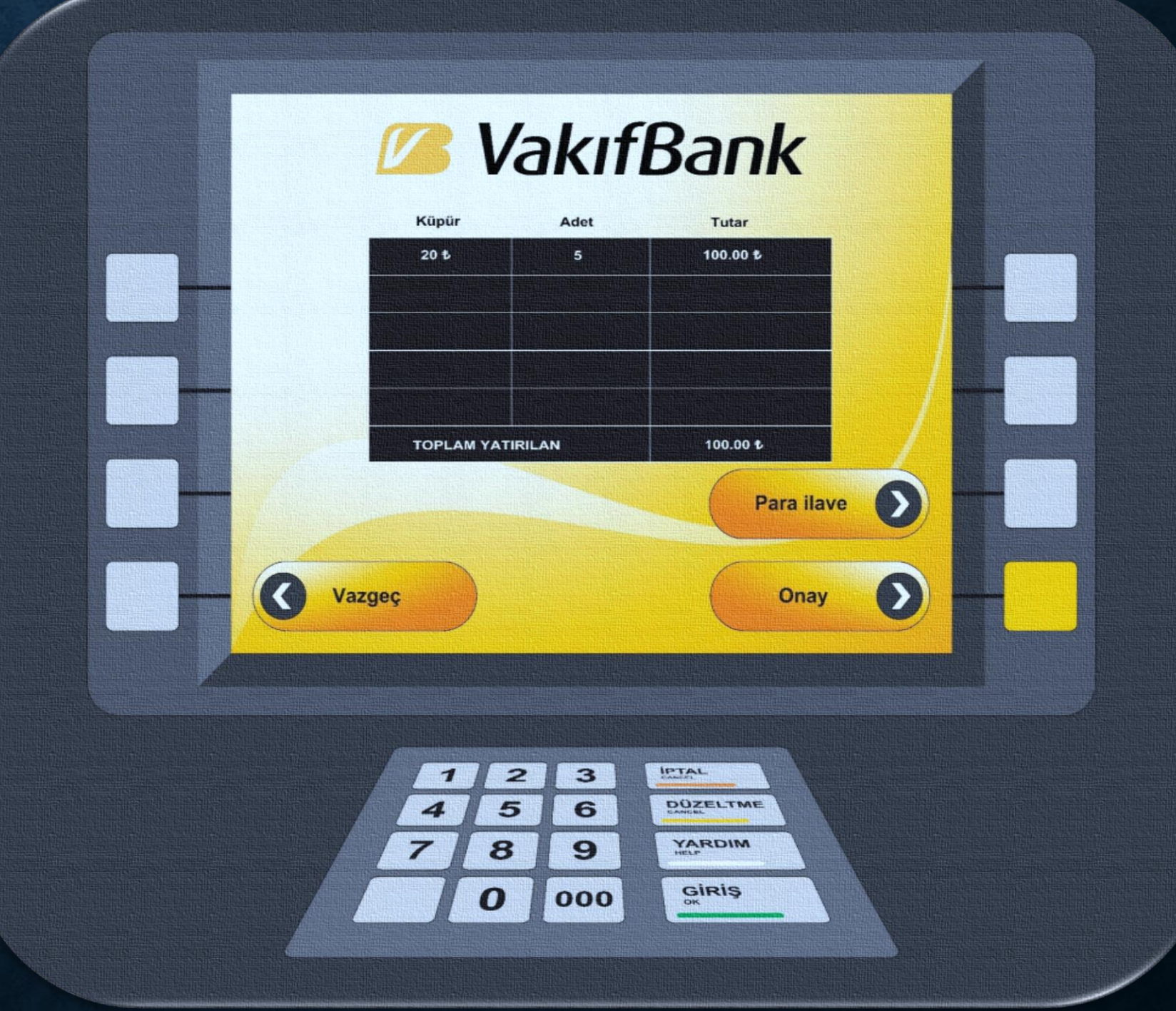

#### <u>10. Adım</u>

Para yatırılan kişinin Ad Soyad baş harfleri ve kart numarasının bazı rakamları görünecektir. Kontrol ederek, herhangi bir yanlışlık yoksa tekrar **Onay** tuşuna basınız.

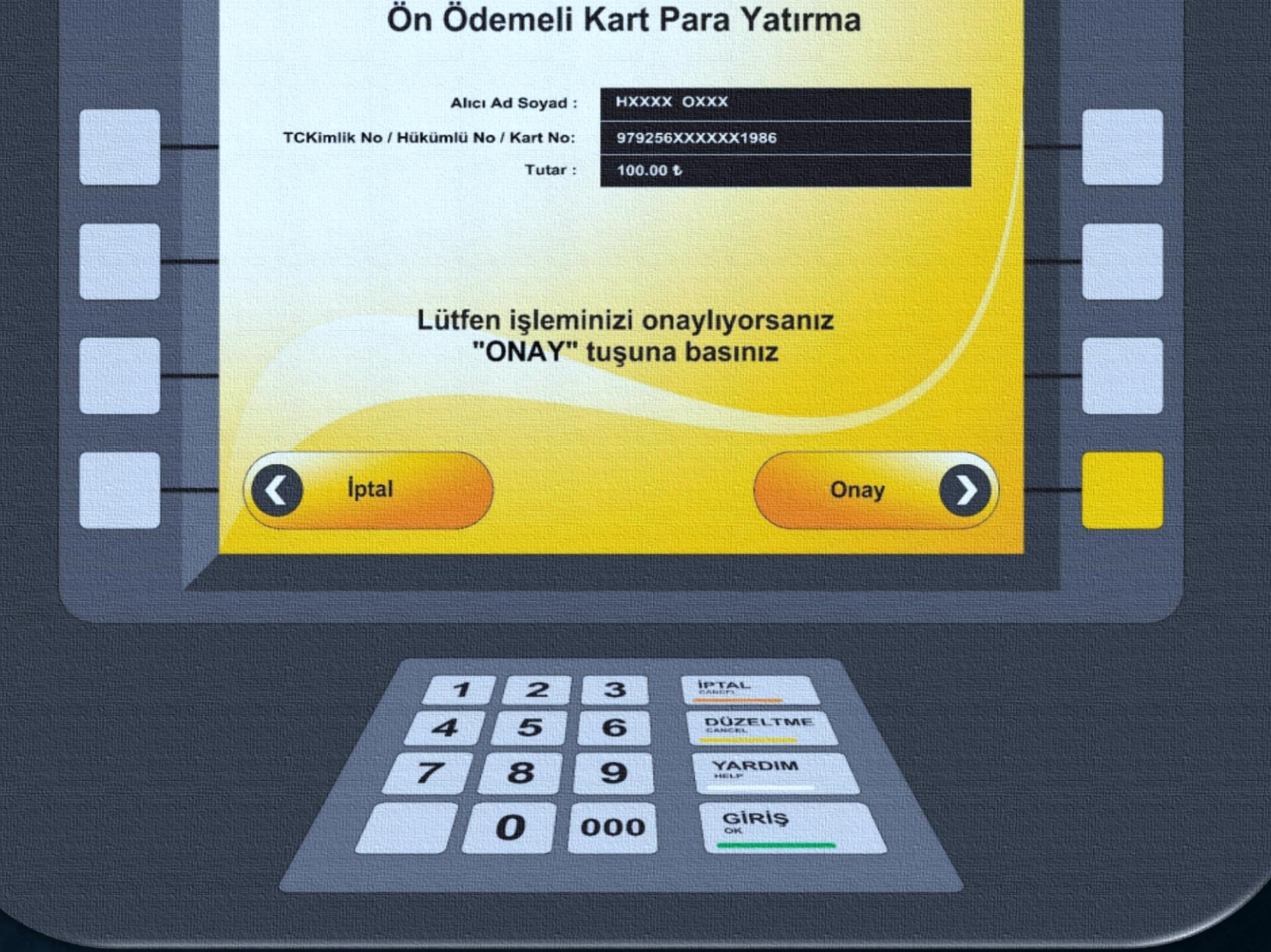

# Lütfen Bekleyiniz İşleminiz Yapılıyor

Bu ekranda para yatırma işlemi tamamlanacaktır. İşleminiz tamamlanmıştır uyarısını görmeden ATM'den ayrılmayınız.

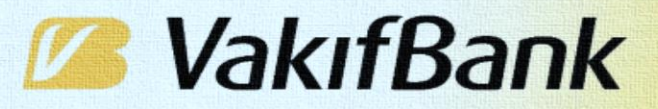

Lütfen Bekleyiniz İşleminiz Yapılıyor

# www.vakifbank.com.tr 444 0 724

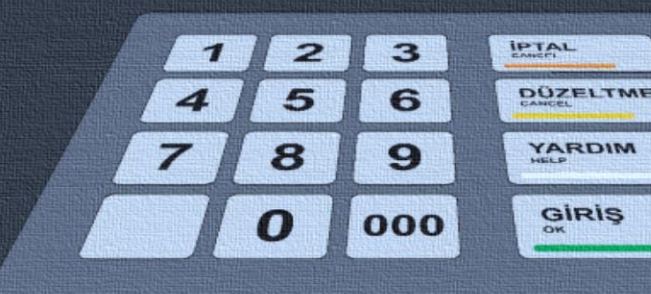

|                                                                                                    |                                                                                                    | The second second second second second second second second second second second second second second second s                                                                                                    |
|----------------------------------------------------------------------------------------------------|----------------------------------------------------------------------------------------------------|----------------------------------------------------------------------------------------------------|
| -                                                                                                    |                                                                                                    | and the second second se                                                                                                    |
|                                                                                                    |                                                                                                    | a subscription of the second                                                                                                    |
| -                                                                                                    |                                                                                                    | a water a state of the state of the state of |
|                                                                                                    |                                                                                                    | the second second second second second second second second second second second second second second second s                                                                                                    |
| _                                                                                                    |                                                                                                    | the second second second second second second second second second second second second second second second s                                                                                                    |
| _                                                                                                    |                                                                                                    | and the second state of the proof of the second state of the second state of the secon |
| -                                                                                                    |                                                                                                    | and the second second se                                                                                                    |
|                                                                                                    |                                                                                                    | A PLANT PROPERTY AND ADDRESS OF THE PROPERTY AND ADDRESS OF THE PROPERTY AND ADDRESS OF THE PROPERTY AND ADDRESS OF THE PROPERTY AND ADDRESS OF THE PROPERTY AND ADDRESS OF THE PROPERTY AND ADDRESS OF THE PROPERTY AND ADDRESS OF THE PROPERTY ADDRESS OF THE PROPERTY ADDRE |
| -                                                                                                    |                                                                                                    | A CONTRACTOR OF A CONTRACTOR OF                                                                                                    |
|                                                                                                    |                                                                                                    |                                                                                                    |
| -                                                                                                    |                                                                                                    |                                                                                                    |
|                                                                                                    |                                                                                                    |                                                                                                    |
|                                                                                                    |                                                                                                    |                                                                                                    |
|                                                                                                    |                                                                                                    |                                                                                                    |
|                                                                                                    |                                                                                                    |                                                                                                    |
| -                                                                                                    |                                                                                                    |                                                                                                    |
|                                                                                                    |                                                                                                    |                                                                                                    |
|                                                                                                    |                                                                                                    |                                                                                                    |
|                                                                                                    |                                                                                                    | the local distance of the local distance in the                                                                                                    |
| -                                                                                                    |                                                                                                    | ADDRESS OF THE PARTY OF THE PARTY OF THE PAR |
|                                                                                                    |                                                                                                    |                                                                                                    |
|                                                                                                    |                                                                                                    | CONTRACTOR POLICY AND ADDRESS                                                                                                    |
|                                                                                                    |                                                                                                    | Construction of the second statement of the                                                                                                    |
|                                                                                                    |                                                                                                    | and the second second second second second                                                                                                    |
|                                                                                                    |                                                                                                    | A TALL THE PARTY OF THE PARTY OF THE TALL THE PARTY OF THE PARTY OF TH |
| -                                                                                                    |                                                                                                    | the second second second second second second second second second second second second second second second s                                                                                                    |
|                                                                                                    |                                                                                                    | CONTRACTOR DE CONTRACTOR DE CONTRACTOR DE CONTRACTOR DE CONTRACTOR DE CONTRACTOR DE CONTRACTOR DE CONTRACTOR DE                                                                                                    |
|                                                                                                    |                                                                                                    | The Avenue of the Avenue of the State of the State                                                                                                    |
|                                                                                                    |                                                                                                    | IN TALL AND A PRICE OF THE REAL PROPERTY.                                                                                                    |
|                                                                                                    | The second second second second second second second second second second second second second second second se | ALC PROPERTY AND A DESCRIPTION OF A DESCRIPTION OF A DESC |
|                                                                                                    |                                                                                                    | THE DEPENDENCE OF A DESCRIPTION                                                                                                    |
|                                                                                                    |                                                                                                    | The second states where the second states are                                                                                                    |
|                                                                                                    |                                                                                                    | Frend - CTL 7 DATE: 1844, 190                                                                                                    |
|                                                                                                    |                                                                                                    | ATTAINTY AND ADD ADD ADD ADD ADD ADD ADD ADD ADD                                                                                                    |
|                                                                                                    |                                                                                                    | AND THE R. P. CO. S. CO. S. C. L. L. L. L. L. L. L. L. L. L. L. L. L.                                                                                                    |
|                                                                                                    |                                                                                                    | CD 20 CONTRACTOR CONTRACTOR                                                                                                    |
|                                                                                                    |                                                                                                    | CHARGE AND CONTRACTOR                                                                                                    |
|                                                                                                    |                                                                                                    | And a state of the second second of the second of the has                                                                                                    |
|                                                                                                    |                                                                                                    |                                                                                                    |
|                                                                                                    |                                                                                                    |                                                                                                    |
|                                                                                                    |                                                                                                    |                                                                                                    |
|                                                                                                    |                                                                                                    |                                                                                                    |
| -                                                                                                    |                                                                                                    |                                                                                                    |
|                                                                                                    |                                                                                                    |                                                                                                    |
|                                                                                                    |                                                                                                    |                                                                                                    |
|                                                                                                    |                                                                                                    |                                                                                                    |
|                                                                                                    |                                                                                                    |                                                                                                    |
| _                                                                                                    |                                                                                                    |                                                                                                    |
|                                                                                                    |                                                                                                    |                                                                                                    |
|                                                                                                    |                                                                                                    | ABBREAK INCOME.                                                                                                    |
| 1                                                                                                    |                                                                                                    | ANOT DESCRIPTION                                                                                                    |
| 1                                                                                                    |                                                                                                    | CONTRACTOR OF THE OWNER OF THE OWNER                                                                                                    |
|                                                                                                    |                                                                                                    | TRACES STOR                                                                                                    |
|                                                                                                    |                                                                                                    |                                                                                                    |
|                                                                                                    |                                                                                                    |                                                                                                    |
|                                                                                                    |                                                                                                    |                                                                                                    |
|                                                                                                    |                                                                                                    |                                                                                                    |
|                                                                                                    |                                                                                                    |                                                                                                    |
| and a second second sec |                                                                                                    |                                                                                                    |
| and a second second sec |                                                                                                    |                                                                                                    |
| and a second second sec |                                                                                                    |                                                                                                    |
| A REAL PROPERTY OF A REAL PROPERTY OF A REAL PROPER |                                                                                                    |                                                                                                    |
| distant of the local distance of the                                                                                                    |                                                                                                    |                                                                                                    |
| all and an and a state of the                                                                                                    |                                                                                                    |                                                                                                    |
| and a substant shift for a                                                                                                    |                                                                                                    |                                                                                                    |
| and a support of the support of the  |                                                                                                    |                                                                                                    |
| and a substantial statements                                                                                                    |                                                                                                    |                                                                                                    |
| animal survey of the second second                                                                                                    |                                                                                                    |                                                                                                    |
| and the second second s |                                                                                                    |                                                                                                    |
|                                                                                                    |                                                                                                    |                                                                                                    |
| And the second design of the second second s |                                                                                                    |                                                                                                    |
| Address of the second second s |                                                                                                    |                                                                                                    |
| A substitution of the substitution of the subs |                                                                                                    |                                                                                                    |
| and a substantiate of the substantiation of the substant of the substant of th |                                                                                                    |                                                                                                    |
|                                                                                                    |                                                                                                    |                                                                                                    |
|                                                                                                    |                                                                                                    |                                                                                                    |
|                                                                                                    |                                                                                                    |                                                                                                    |
|                                                                                                    |                                                                                                    |                                                                                                    |
|                                                                                                    |                                                                                                    |                                                                                                    |
|                                                                                                    |                                                                                                    |                                                                                                    |
|                                                                                                    |                                                                                                    |                                                                                                    |
| Contractory of the second second description of the second second s                                                                                                    |                                                                                                    |                                                                                                    |
|                                                                                                    |                                                                                                    |                                                                                                    |
| AN ADDRESS OF A DESCRIPTION OF A DESCRIPTION OF A DESCRIP |                                                                                                    |                                                                                                    |
|                                                                                                    |                                                                                                    |                                                                                                    |
|                                                                                                    |                                                                                                    |                                                                                                    |
|                                                                                                    |                                                                                                    |                                                                                                    |
|                                                                                                    |                                                                                                    |                                                                                                    |
|                                                                                                    |                                                                                                    |                                                                                                    |
|                                                                                                    |                                                                                                    |                                                                                                    |
|                                                                                                    |                                                                                                    |                                                                                                    |
|                                                                                                    |                                                                                                    |                                                                                                    |
|                                                                                                    |                                                                                                    |                                                                                                    |
|                                                                                                    |                                                                                                    |                                                                                                    |

## İşleminiz tamamlanmıştır

yazısı ekranda göründüğünde, para yatırma işlemi sona ermiştir.

#### İşleminiz tamamlanmıştır 🗸

# VakıfBank

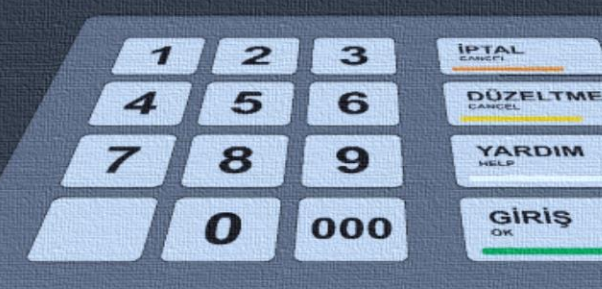

| CONTRACTOR OF TAXABLE PARTY.                                                                                                    |                                                                                                    |
|----------------------------------------------------------------------------------------------------|----------------------------------------------------------------------------------------------------|
| AND DESCRIPTION OF TAXABLE                                                                                                    |                                                                                                    |
|                                                                                                    |                                                                                                    |
|                                                                                                    |                                                                                                    |
|                                                                                                    |                                                                                                    |
| the second second second second                                                                                                    |                                                                                                    |
|                                                                                                    | CONTRACTOR OF THE OWNER OF THE OWNER OWNER OF THE OWNER OWNER OWN                                                                                                    |
|                                                                                                    | ATTRACTOR ADDRESS                                                                                                    |
|                                                                                                    | Charles Contractory Press (2019) 201                                                                                                    |
|                                                                                                    | [10] [110] hep-pill. Sol. 2 (1977) 144 [16]                                                                                                    |
|                                                                                                    | AT THE CONTRACTOR OF THE CONTRACTOR                                                                                                    |
| <ul> <li>Providence + Market Base</li> </ul>                                                                                                    | NUMBER OF CONTRACTORS OF CONTRACTORS                                                                                                    |
| A CONTRACTOR OF THE OWNER OF THE                                                                                                    | and the second second se                                                                                                    |
|                                                                                                    | and the second second s                                                                                                    |
| Adding to the lot of the lot of t | the product of the state of the ball when the                                                                                                    |
| the second second second second second second second second second second second second second second second se                                                                                                    | and a second second sec |
| a statistic second second                                                                                                    | Contraction of the second second second second second second second second second second second second second s                                                                                                    |
| 14, 174 Str L 12, 189 Billion                                                                                                    | CONTRACTOR OF CONTRACTOR OF CONT                                                                                                    |
|                                                                                                    | Contract of the Contract of the Contract of th |
| CONTRACTOR OF THE OWNER OF                                                                                                    | Construction of the Construction of Street, Street, St |
| STREET, STREET, STREET | College and the second second second                                                                                                    |
| CONTRACTOR OF A DESCRIPTION OF A DESCRIPTION OF A DESCRIP | A 11 COLORED TO STATE THE CASE OF                                                                                                    |
| Contraction of the second                                                                                                    | And the second second se                                                                                                    |
|                                                                                                    |                                                                                                    |
| PARTY PROPERTY AND INCOME.                                                                                                    |                                                                                                    |
| State Sector State State                                                                                                    |                                                                                                    |
|                                                                                                    |                                                                                                    |
| A DESCRIPTION OF THE OWNER OF THE OWNER OWNER OF THE OWNER OF THE OWNER OF THE OWNER OF THE OWNER OF THE OWNER OF THE OWNER OF THE OWNER OF THE OWNER OF THE OWNER OF THE OWNER OF THE OWNER OF THE OWNER OF THE OWNER OF THE OWNER OF THE OWNER OF THE OWNER OF THE OWNER OF THE OWNER OF THE OWNER OF THE OWNER OWNER OF THE OWNER OWNER OWNER OWNER OWNER OWNER OWNER OWNER OWNER OWNER OWNER OWNER OWNER OWNER OWNER OWNER OWNER OWNER OWNER OWNER OWNER OWNER OWNER OWNER OWNER OWNER OWNER OWNER OWNE                                                                                                    |                                                                                                    |
|                                                                                                    |                                                                                                    |
| 100000                                                                                                    |                                                                                                    |
| and the second second second second                                                                                                    | the local division of the local day in the                                                                                                    |
|                                                                                                    | and the second second s |
| The other Designation of the local division of the local divisiono | THE PERSON NUMBER OF TAXABLE PARTY.                                                                                                    |
| THE OWNER WATER AND INCOME.                                                                                                    | STREAM PERSON AT A                                                                                                    |
|                                                                                                    | CONTRACTOR OF STREET, STREET, STRE                                                                                                    |
|                                                                                                    | COLUMN TO THE REAL PROPERTY AND ADDRESS OF THE REAL PROPERTY AND ADDRESS OF THE REAL PROPERTY AND ADDRESS OF THE REAL PROPERTY AND ADDRESS OF THE REAL PROPERTY AND ADDRESS OF THE REAL PROPERTY AND ADDRESS OF THE REAL PROPERTY AND ADDRESS OF THE REAL PROPERTY ADDRESS OF THE REAL PROPERTY ADDRESS OF THE PROPERTY ADDRESS OF THE REAL PROPERTY ADDRESS OF THE REAL PROPERTY ADDRESS OF THE REAL PROPERTY ADDRESS OF THE REAL PROPERTY ADDRESS OF THE REAL PROPERTY ADDRESS OF THE REAL PROPERTY ADDRESS OF THE REAL PROPERTY ADDRESS OF THE REAL PRO |
| The set of the set of the set of  | Contraction of the second second second second second second second second second second second second second s                                                                                                    |
| CONTRACTOR OF THE OWNER.                                                                                                    | CONTRACTOR OF CONTRACTOR OF CALL ST C. TOP 1                                                                                                    |
| of the local division of the local divisione | The Contractive Street in the second                                                                                                    |
| CONTRACTOR INCOME.                                                                                                    | CONTRACTOR OF CONTRACTOR OF CONT                                                                                                    |
| A STORES INCOME                                                                                                    | NAME AND ADDRESS OF TAXABLE ADDRESS OF                                                                                                    |
|                                                                                                    | ALL CONTRACTORS IN CONTRACTORS                                                                                                    |
|                                                                                                    | CARLES AND A NUMBER OF STREET, STREET, STRE                                                                                                    |
| The Party of the Residence of the                                                                                                    | AND THE CASE OF A DESCRIPTION OF A DESCRIPTION OF A DESCR |
|                                                                                                    | CTI (CONTRACTOR) INCOMENTATION                                                                                                    |
|                                                                                                    | CONTRACTOR DURING CONTRACTOR DURING                                                                                                    |
| A CONTRACTOR OF A CONTRACTOR OFTA CONTRACTOR OFTA CONTRACTOR OFTA CONT                                                                                                    | and a full the second former for the second second s                                                                                                    |
|                                                                                                    | ALL STATEMENT OF STREET, ST.                                                                                                    |
|                                                                                                    | ALL PARTY AND ADDRESS OF                                                                                                    |
|                                                                                                    | ALC: NOT THE OWNER.                                                                                                    |
|                                                                                                    |                                                                                                    |
|                                                                                                    |                                                                                                    |
|                                                                                                    |                                                                                                    |
|                                                                                                    |                                                                                                    |
|                                                                                                    |                                                                                                    |
|                                                                                                    |                                                                                                    |
|                                                                                                    |                                                                                                    |
|                                                                                                    |                                                                                                    |
|                                                                                                    |                                                                                                    |
|                                                                                                    |                                                                                                    |
|                                                                                                    |                                                                                                    |
|                                                                                                    |                                                                                                    |
|                                                                                                    |                                                                                                    |
|                                                                                                    |                                                                                                    |
|                                                                                                    |                                                                                                    |
|                                                                                                    |                                                                                                    |
|                                                                                                    |                                                                                                    |
|                                                                                                    |                                                                                                    |
|                                                                                                    |                                                                                                    |
|                                                                                                    |                                                                                                    |
|                                                                                                    |                                                                                                    |
|                                                                                                    |                                                                                                    |
|                                                                                                    |                                                                                                    |
|                                                                                                    |                                                                                                    |
|                                                                                                    |                                                                                                    |
|                                                                                                    |                                                                                                    |
|                                                                                                    |                                                                                                    |
|                                                                                                    |                                                                                                    |
|                                                                                                    |                                                                                                    |
|                                                                                                    |                                                                                                    |
|                                                                                                    |                                                                                                    |
|                                                                                                    |                                                                                                    |
|                                                                                                    |                                                                                                    |
|                                                                                                    |                                                                                                    |
|                                                                                                    |                                                                                                    |
|                                                                                                    |                                                                                                    |
|                                                                                                    |                                                                                                    |
|                                                                                                    |                                                                                                    |
|                                                                                                    |                                                                                                    |
|                                                                                                    |                                                                                                    |
|                                                                                                    |                                                                                                    |